# Beanstack Logging Student Minutes for GCS Reads 30 Challenges

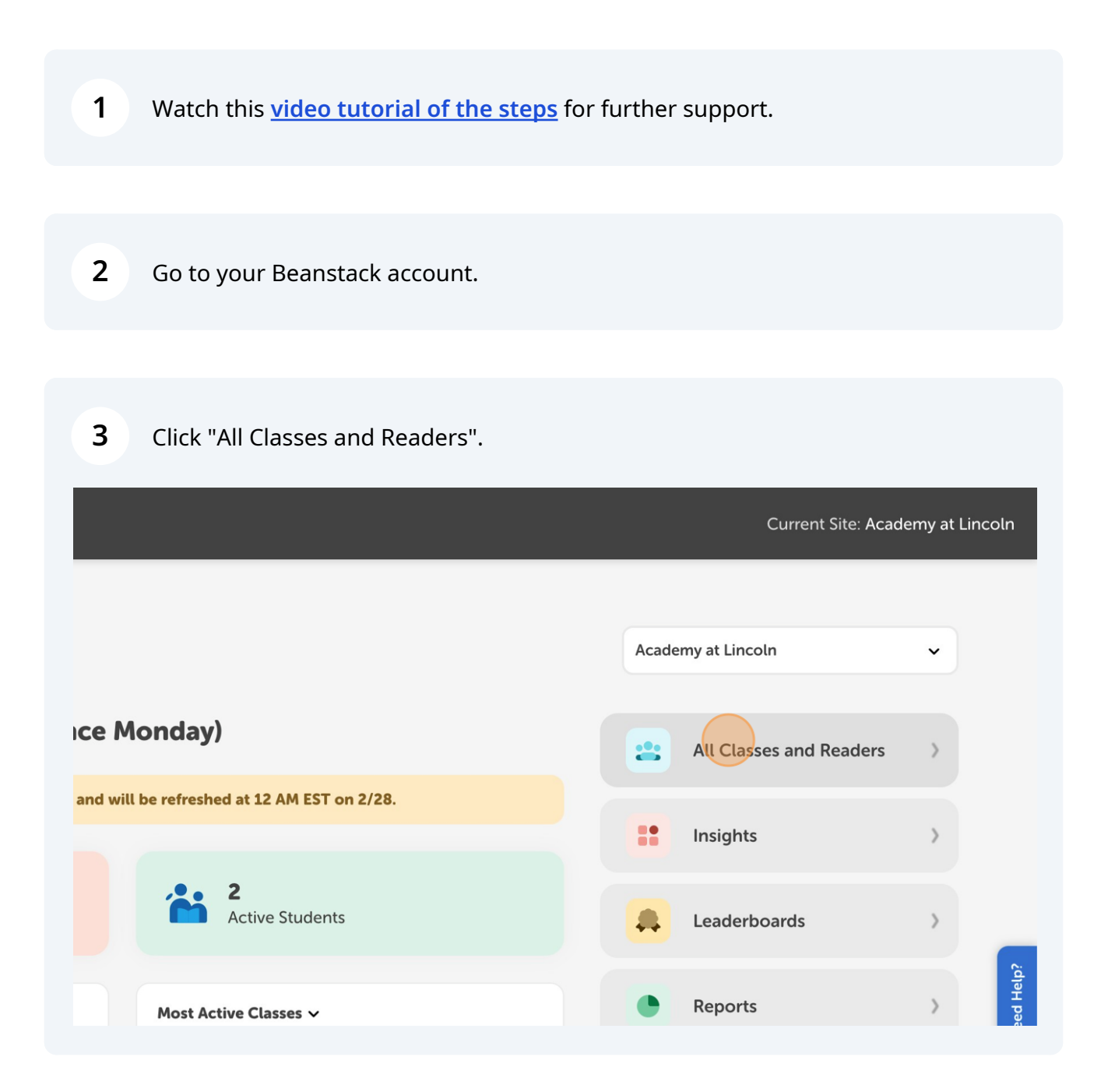

Scribe

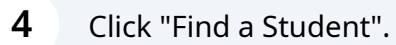

|                       |           | Cu       | rrent Site: Academy at Lincoln |
|-----------------------|-----------|----------|--------------------------------|
| udents                |           |          | Hide Search                    |
| Search Clear          | Last Name | Username |                                |
|                       |           |          | First                          |
| 2024. Beanstack. Inc. |           |          |                                |

#### **5** Enter a search term in the Last Name text field.

| K | Students        |            |           | Current Site: Acad |
|---|-----------------|------------|-----------|--------------------|
|   | First Name      | Last Name  | Username  |                    |
|   | Search Clear    |            |           |                    |
|   | Student Name    | Username   | Grade     |                    |
|   | Alfatih Abdalla | 9675472219 | 8th Grade | <b>i</b> 1, ⊠      |

#### Click "Search".

6

| Classes and Readers<br>Find and log for students and<br>classes. | Students         |                       |    |
|------------------------------------------------------------------|------------------|-----------------------|----|
| <b>Classes</b><br>View and log for classes.                      | First Name       | Last Name<br>williams |    |
| Students<br>View and log for students.                           | Student Name     | Username              | Gı |
| <b>View Students</b><br>View and log for students.               | Alfatih Abdalla  | 9675472219            | 8t |
| Flagged Entries                                                  | Barack Abdoulaye | 8864395865            | 7t |

## **7** Find the student. Click the "Add to Log" icon (the second icon).

| Reading for Israel   |            |           |            |         |
|----------------------|------------|-----------|------------|---------|
| y *                  |            |           |            |         |
| se choose a log type | ••         | <b>~</b>  |            |         |
|                      | -          |           |            | I Help? |
|                      |            | Log       | Add to Log | Neeo    |
| rael Williams        | 3831759251 | 8th Grade |            |         |
| ackson Williams      | 3411522895 | 8th Grade | ≐ 16 ⊠ ∷   |         |
| effrey Williams      | 7739253235 | 8th Grade | ≞ 16, ⊠ 8  |         |
| ohn Williams         | 4839341958 | 5th Grade | ≞ 16, ⊠ 8: |         |
| tivio Williams       | 0032676375 | 6th Grade | á e v s    |         |

#### 8 Click the dropdown and choose Minutes.

| Students                 |            |          |          | Hide Search |
|--------------------------|------------|----------|----------|-------------|
| First Name               | Last Name  |          | Username |             |
| Log Reading for Israel   |            |          |          |             |
| Log by *                 |            |          |          |             |
| Please choose a log type |            | <u> </u> |          |             |
|                          |            |          |          |             |
|                          |            | Log      |          |             |
| Israel Williams          | 3831759251 |          |          |             |
| Jackson Williams         | 3411522895 |          |          | ≛ 13, 14 :: |

Click in the "Minutes" text field. Enter the number of minutes to be logged.

| es and Readers                    | Log Reading for Israel | ×       |
|-----------------------------------|------------------------|---------|
| log for students and              | Log by *               |         |
|                                   | Minutes                | ·       |
| log for classes.                  | Minutes                |         |
| t <b>s</b><br>log for students.   | Book Title             |         |
| Students<br>ind log for students. | Author                 | rade    |
|                                   |                        | h Grade |

9

**10** Click the "Book Title" text field. Type NA - a book title is not required.

| nd and log for students and asses.                             | Log by *    |         |
|----------------------------------------------------------------|-------------|---------|
|                                                                | Minutes ~   |         |
| <b>lasses</b><br>lew and log for classes.                      | 5 hrs 0 min |         |
| tudents<br>ew and log for students.                            | Book Title  |         |
| View Students<br>View and log for students.                    | Author      | rade    |
| <b>Flagged Entries</b><br>View and delete all flagged entries. | 2024-02-27  | h Grade |
|                                                                |             |         |

### **11** Click the "Author" text field. Type NA - an author name is not required.

| Classes                              | Minutes                     |        |
|--------------------------------------|-----------------------------|--------|
| View and log for classes.            | 5 hrs 0 min                 |        |
| Students                             | Book Title                  |        |
| View and log for students.           | ΝΑ                          |        |
| View Students                        | Author                      |        |
| View and log for students.           |                             | ade    |
| Flagged Entries                      | 2024-02-27                  | h Gra  |
| View and delete all flagged entries. |                             | h Gra  |
| Staff                                | Log                         | h Gra  |
| View staff.                          | John Williams 4839341958 5t | h Grad |

**12** Click the last text field. Enter a date to log the minutes on.

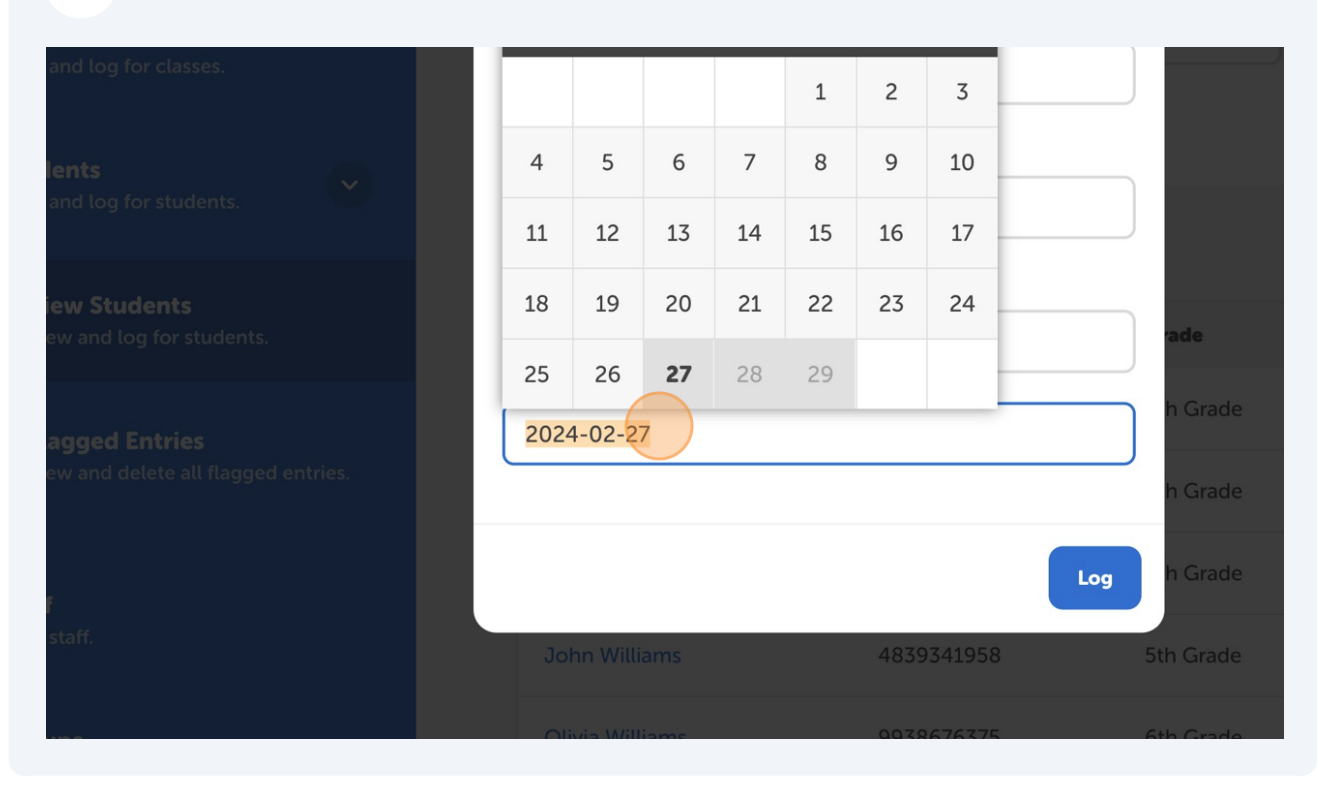

13 Remember that for minutes to count toward a GCS Reads 30 Challenge they must be dated during the challenge.

## 14 Click "Log".

|       |   | 5 hrs 0 min     |            |     |           |     |
|-------|---|-----------------|------------|-----|-----------|-----|
|       | B | ook Title       |            |     |           |     |
| Ŭ     |   | NA              |            |     |           |     |
|       | A | uthor           |            |     |           |     |
|       |   | NA              |            |     | ade       |     |
|       | ſ | 2024-03-30      |            |     | h Grade   | ÷ 1 |
| ries. |   |                 |            |     | h Grade   | ÷ 1 |
|       |   |                 |            | Log | h Grade   | é I |
|       |   | John Williams   | 4839341958 |     | 5th Grade | ÷ I |
|       |   | Olivia Williams | 0038676375 |     | 6th Grada |     |